## New step for accessing Momentum: community users

## Using Chrome:

Once you have chosen the url, a pop-up window will ask you to select the certificate.

Chrome users will already have the certificate highlighted so just click OK to be taken to the log in page

| ) Our intranet - Home × +                                                                   |                                                                                  |                        |                                             |                      |
|---------------------------------------------------------------------------------------------|----------------------------------------------------------------------------------|------------------------|---------------------------------------------|----------------------|
| → X 🟠 🚯 southern.interrai.health.nz/Production/MappLogin.aspx                               |                                                                                  |                        |                                             |                      |
| Southern Production 🖉 NZ Momentum UAT 🙋 Training Site 🔅 Eldernet - New Zeal 🙋 Momentum Prod | Select a certificate                                                             |                        |                                             | × 📀 HealthUI         |
| SharePoint                                                                                  | Select a certificate to authenticate yourself to southern.interrai.health.nz:443 |                        |                                             |                      |
|                                                                                             | Subject I                                                                        | lssuer                 | Serial                                      |                      |
| Our intranet Governance V Corporate V Operations V Programmes/Project                       | TAS_interRAI                                                                     | Canterbury District    | 45000699B094525F                            |                      |
| <b>Te Whatu Ora</b><br>Health New Zealand Our Intranet Info Hub v Policies v Our History v  |                                                                                  |                        |                                             | ation Hub            |
| Latest news and updates                                                                     | Certificate information                                                          |                        | OK Cancel                                   |                      |
|                                                                                             | Te Whatu O                                                                       | Ruruku<br>Orci Whatu C | - Latest news and up<br>Dra and Te Aka Whai | dates from Te<br>Ora |

## Using Edge:

Once you have chosen the url a pop-up window will ask you to select the certificate.

Edge users will need to click on the certificate box to highlight the certificate and then click OK to be taken to the log in page.

| Curintranet - Home × +                                                                                                    |                                                                                     |
|----------------------------------------------------------------------------------------------------|-------------------------------------------------------------------------------------|
| fitps://southern.interrai.health.nz/Production/MappSelectOrganization.aspx                                                                                                    |                                                                                     |
| ome 🛭 🚯 Freshdesk : interRAI 🙋 Momentum Northern 🙋 Southern Production 🙋 NZ UAT 🙋 T                                                                                                    | Select a certificate for authentication $	imes$ tog in the Eldenet 🥥                |
| Point Point                                                                                                    | Site southern.interrai.health.nz:443 needs your credentials:                        |
| r intranet Governance V Corporate V Operations V Programmes/Projects V                                                                                                    | TAS_interRAI Canterbury District Health Board Corporate Subordinate CA I 12/09/2022 |
| : Whatu Ora Our Intranet Info Hub v Policies v Our History v<br>alth New Zealand                                                                                                    | Certificate information Hub                                                         |
| Latest news and updates                                                                                                    | See                                                                                 |
| THE TRANSPORTED FOR THE TRANSPORTED FOR THE T | Our intranet<br>Ruruku - Latest news and updates from Te                            |